●「ミマモルメアプリ」または「ミマモルメユーザWEB(ID票記載のログインIDとパスワード使用)」にログインし、 下記手順により欠席・遅刻等連絡を行ってください。

●連絡の受付は欠席・遅刻日の前日17時15分から当日8時30分までです。

| アプリ》 | «web»              | 《アプリ》                                                                                                    | <b>《WEB》</b>                                                                                                    |
|------|--------------------|----------------------------------------------------------------------------------------------------|----------------------------------------------------------------------------------------------------|
|      | BitLicketter       | 2857 a. < ♥ €)    2.55.850(836)   ● 2.55.850(76)   ● 0.07.25.85   100 100.500(76)   101 100.500(76)   101 100.500(76)   101 100.500(76)   102 100.500(76)   103 100.500(76)   104 100.500(76)   104 100.500(76)   104 100.500(76)   104 100.500(76)   104 100.500(76)   105 100.500(76)   105 100.500(76)   105 100.500(76)   105 100.500(76)   105 100.500(76)   105 100.500(76)   105 100.500(76)   105 100.500(76)   105 100.500(76)   105 100.500(76)   105 100.500(76)   105 100.500(76)   105 100.500(76) | CONSTRUCTIONS A REPORTED AND A REPORT OF A DESCRIPTION OF A DESCRIPTION OF |
| 欠席・週 | <b>認受付メニューを押下!</b> | 必要事項を入力の上、                                                                                                    | 「登録」または「確認」を押下                                                                                                    |
| 3    | 登録完了画面             |                                                                                                    |                                                                                                    |

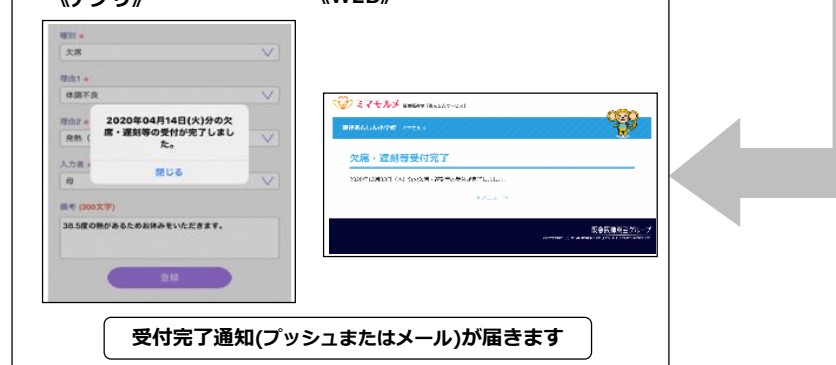

利用上の注意

- (1) 欠席遅刻等連絡の受付は、欠席・遅刻・早退日の前日 17時 15分から当日 8時 30分までです。 複数日にわたる場合もその都度入力してください。
- (2)詳しい病状(体温等)は「備考」に入力してください。また、担任へのメッセージや、担任からの連絡が 必要な場合は、「備考」にその旨を入力し、日中に連絡がつく携帯電話番号を必ず入力してください。
- (3) 遅刻は、登校予定時刻を「備考」に入力してください。
- (4) 早退は、種別で「その他」を選択し、早退時刻を「備考」に入力してください。
- (5) ID とパスワードは保護者の方が保管してください。また、欠席・遅刻等の入力は、必ず保護者の方が 行ってください。
- (6)保護者の方は、ミマモルメアプリ又はメールアドレスを1件以上(4件まで可能)登録してください。

| Γ | お問い合わせ先: 株式会社ミマモルメ カスタマーセンター                |            |
|---|---------------------------------------------|------------|
|   | ご不明点等ございましたら、HP の【よくある質問】【チャットポット】でも        |            |
|   | ご確認いただけます。                                  |            |
|   | 右記、QR コードをかざしてください。                         | 1 EF745    |
|   |                                             | <u> </u>   |
|   | 【電話番号】0570-081-300                          |            |
|   | 【受付時間】8:45~12:00 13:00~17:30(土・日・祝日・年末年始除く) |            |
|   |                                             | く の可言ではこうら |
|   |                                             |            |